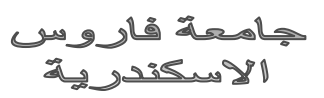

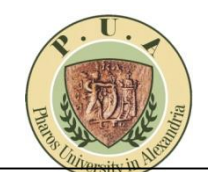

## اعلان هام بخصوص التسجيل لترم الصيف للعام الجامعي 2020/2019

يقوم الطالب بالدخول على موقع الجامعة Student portal وإتباع الخطوات الخاصة بالتسجيل:
URL: <u>https://www.pua.edu.eg/student-area</u>

## أولاً: الطلاب المسجلين على برنامج (Power Campus):

 يقوم الطالب بتسجيل بالدخول على portal.pua.edu.eg/SelfService بال ID الخاص به وتسجيل المواد على ان يتم الالتزام بالمواعيد الخاصة بكل كلية طبقاً للجدول التالي:

| الكليبية                | اليــــوم                  |
|-------------------------|----------------------------|
| تكنولوجيا العلوم الصحية | الاحد الموافق 2020/7/26    |
| ادارة الاعمال           |                            |
| الدراسات القانونية      |                            |
| السياحة والفنادق        |                            |
| الأعلام وفنون الاتصال   | الاثنين الموافق 2020/7/27  |
| اللغات والترجمه         |                            |
| الصيدلة                 | الثلاثاء الموافق 2020/7/28 |
| الهندسة                 | الاربعاء الموافق 2020/7/29 |
| الفنون والتصميم         | الخميس الموافق 2020/7/30   |
| طب استان                |                            |
| "Freshmen and           |                            |
| Sophomore"              |                            |
| علاج طبيعي              | الجمعة الموافق 2020/7/31   |
| الاعلام وفنون الاتصال   | السبت الموافق 1/8/2020     |
| اللغات والترجمة         |                            |
| تكنولوجيا العلوم الصحية |                            |
| ادارة الأعمال           |                            |
| الدراسات العانونية      |                            |
|                         |                            |
| الصيدكة                 | ועבי 2020/8/2              |
| العنون والتصميم         |                            |
|                         |                            |
| الهندسية                | الاتنين 2/8/3 2020         |
| العلاج الطبيعي          | الثلاثاء 2020/8/4          |
| الفنون والتصميم         | الاربعاء 2020/8/5          |
|                         |                            |
| الهندسة                 |                            |

علماً أن اى طالب عليه مستحقات مالية سابقة سيتم إضافتها تلقائياً على حافظة السداد.

## ثانياً: الطلاب المسجلين على البرنامج القديم:

- يقوم الطالب بالدخول على موقع الجامعة Student portal وإتباع الخطوات الخاصة بالتسجيل: URL: <u>https://www.pua.edu.eg/student-area</u>
- علماً انه يوجد عدد Form 2 للتسجيل منفصلين (Form لمركز اللغة الانجليزية و Form خاصة بباقي مواد الكلية) كالتالي:
- يقوم الطالب بالتسجيل في الـ Form الخاصة بمركز اللغة الانجليزية في الفترة من 2020/7/18 وحتى يوم 2020/7/28 من تسجيل باقى المواد الخاصة يوم 2020/7/23 من تسجيل باقى المواد الخاصة بكليته والذي سيبدأ يوم الاحد الموافق 2020/7/26.
  - 2. يقوم الطالب بتسجيل المواد الخاصة به في الـ Form الخاصة بكليته.
- . على الطالب متابعة المرشد الأكاديمي الخاص به والتأكد من إنتهاء عملية التسجيل قبل إصدار الحافظة. Student Account: <u>http://students.pua.edu.eg/students/login.html#/login</u>